## Настройка GNSS-приёмника Leica Zeno 20 (Android) для работы в сети SmartNet в режиме RTK

RTK-поправки от сети базовых станции SmartNet передаются на приёмник через Интернет. Следовательно, для подключения к сети, предварительно необходимо настроить подключение к Интернет.

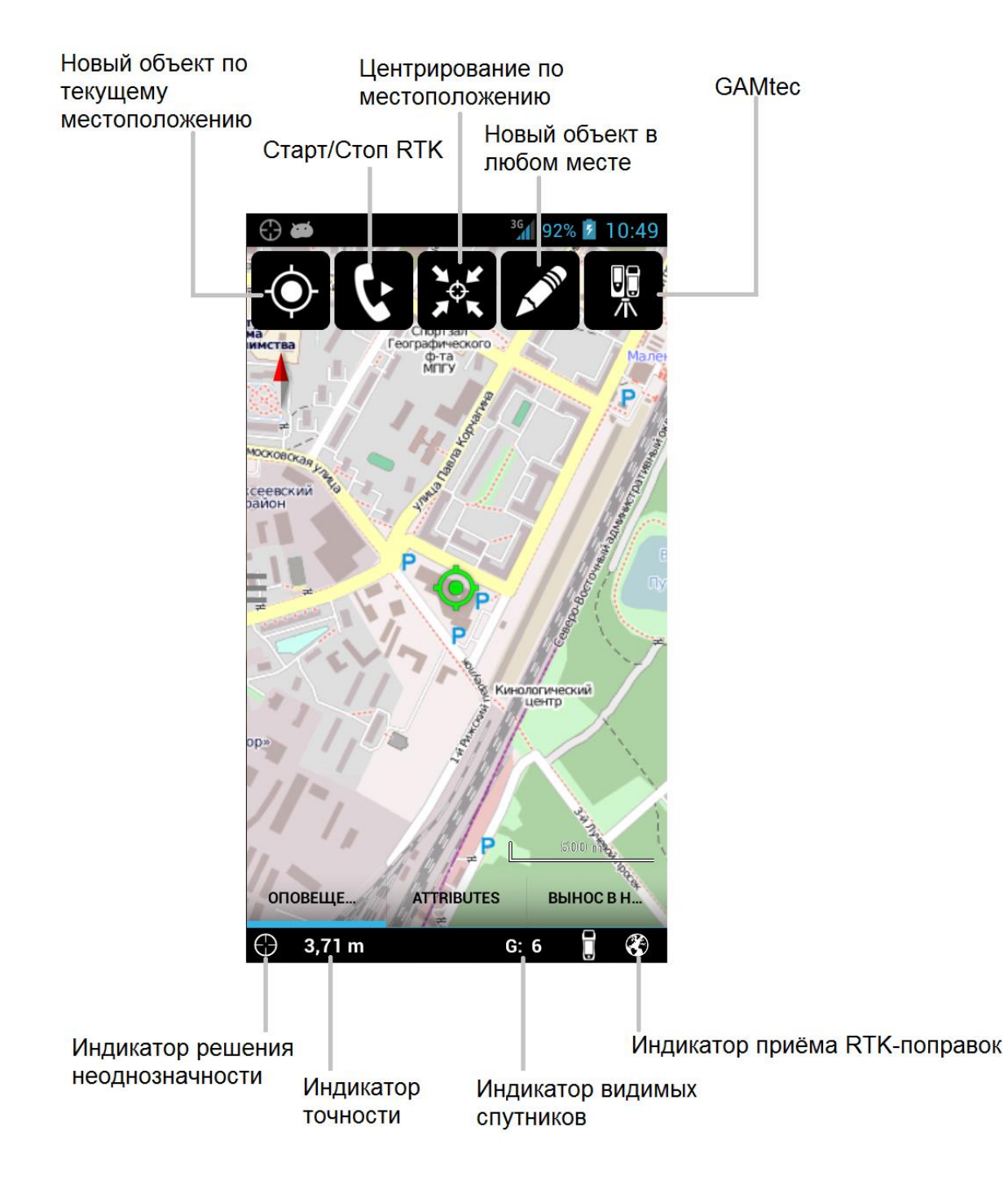

Для этого, в приборе необходимо перейти в боковое меню и выбрать «Настройки» - «GPS поправки (RTK)»

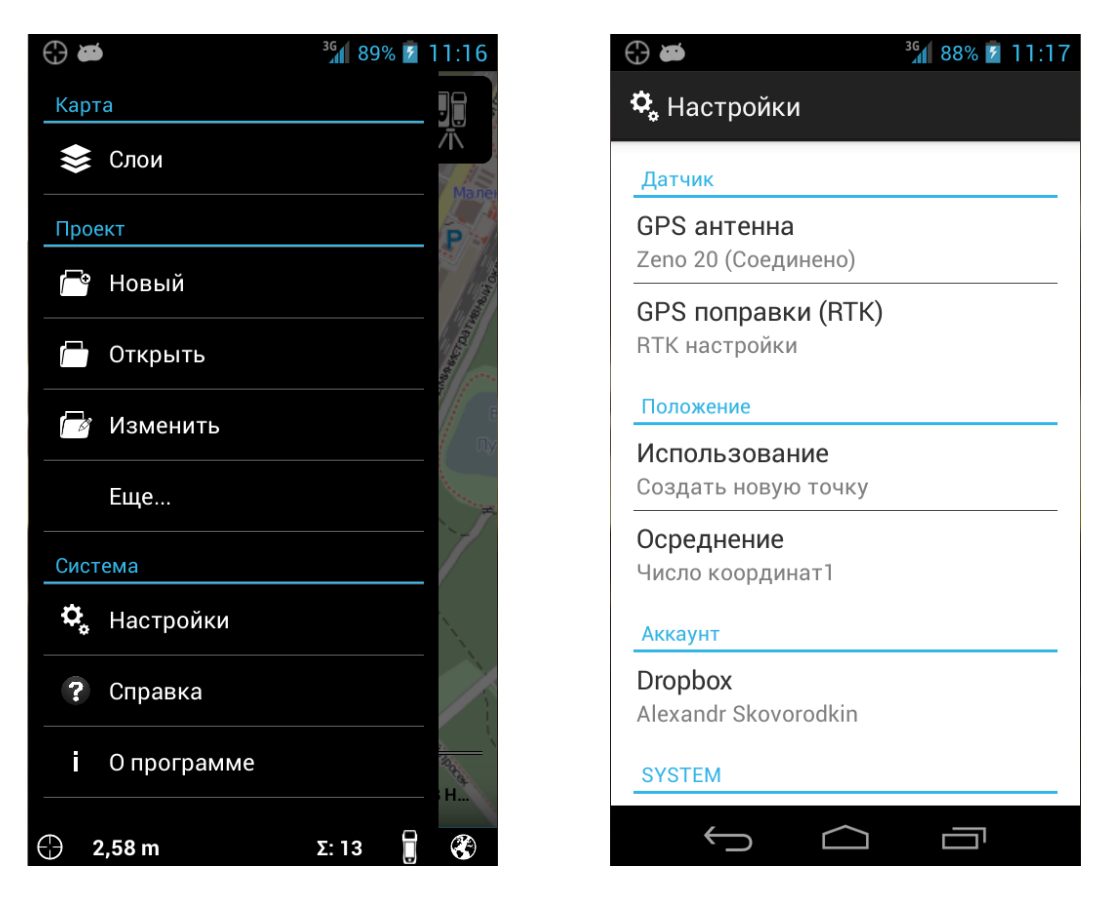

Необходимо создать новый профиль RTK. Имя профиля может быть произвольным.

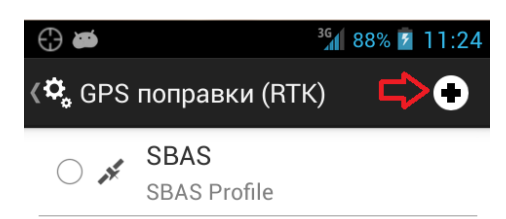

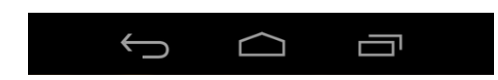

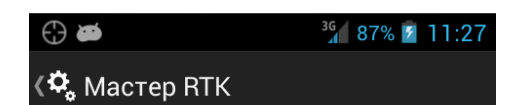

Задать свойства профиля

Имя:

Имя профиля

## Описание

Описание профиля

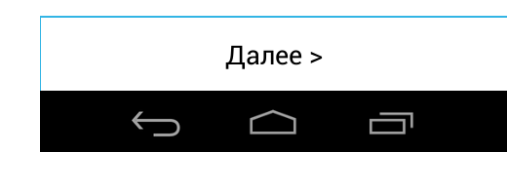

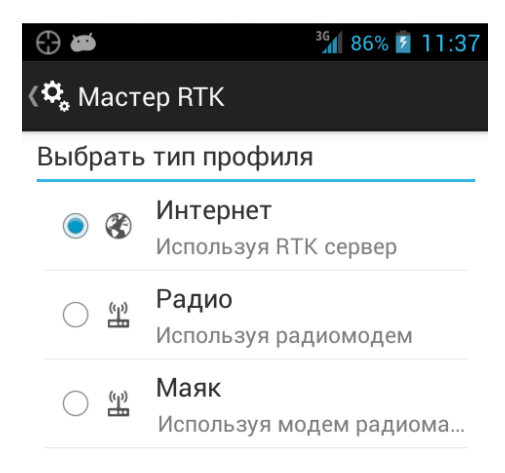

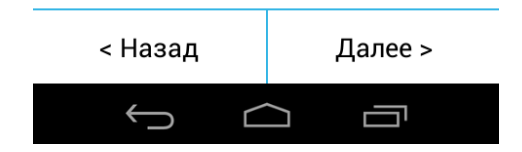

Создать новый сервер для подключения либо редактировать существующий. Для настройки сервера необходимы следующие параметры:

- Имя сервера (произвольное);
- Адрес: 89.108.117.231 либо smartnet.navgeocom.ru;
- Порт порт доступа к серверу. Зависит от вашей учетной записи;
- ID имя пользователя, полученное после регистрации в системе;
- Пароль пароль, полученный после регистрации в системе.

|                    | ³G 86% 2 11:42 | 🛟 🗃 36 👔 11           | :48       |  |
|--------------------|----------------|-----------------------|-----------|--|
| 🔇 🗘 Мастер RTK     | ⇒+             | Создать сервер данных | ер данных |  |
| Выбрать сервер     |                |                       | 4         |  |
| 2     NTRIP Server | :              | Имя:                  |           |  |
|                    |                | SmartNet              |           |  |
|                    |                | Адрес:                |           |  |
|                    |                | 89.108.117.231        |           |  |
|                    |                | Порт:                 |           |  |
|                    |                | 8004                  |           |  |
|                    |                | ID пользователя:      | 1         |  |
|                    |                | имя учетной записи    |           |  |
|                    |                | Пароль:               |           |  |
| < Назад            | Далее >        | Отмена ОК             |           |  |
| $( \  \   )$       |                |                       |           |  |

Сервер для подключения создан

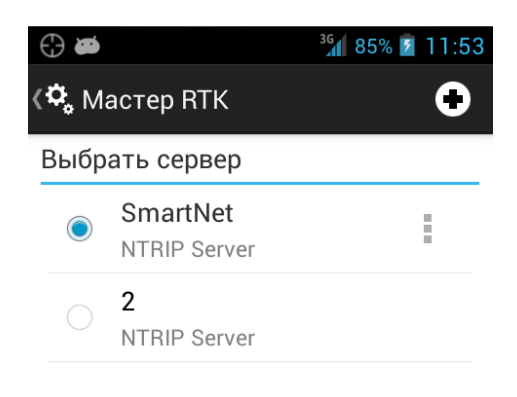

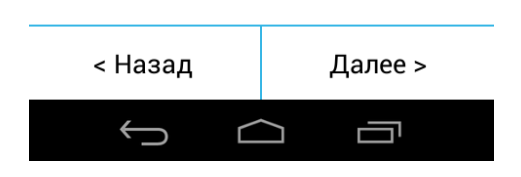

Выбрать точку подключения. Данную информацию Вы всегда можете посмотреть в описании выбранного продукта на вкладке «Подписки», в своём личном кабинете по адресу <u>http://smartnet.navgeocom.ru/sbc</u>

| 84% 🛛 11:55 | (-)                                                                                                    | <sup>36</sup> 84% 🚺 11:56                                                                                                    |
|-------------|----------------------------------------------------------------------------------------------------|----------------------------------------------------------------------------------------------------|
|             | Каралар (Каралар Каралар (Каралар Каралар Каралар (Каралар Каралар Каралар Каралар Каралар Каралар Каралар Кар |                                                                                                    |
|             | Выбрать точку сто                                                                                              | яния                                                                                                    |
|             | Точка стояния                                                                                                  |                                                                                                    |
| 1я          | near                                                                                                    |                                                                                                    |
| 仓           |                                                                                                    |                                                                                                    |
|             |                                                                                                    |                                                                                                    |
|             | и 84% 🛛 11:55<br>1<br>1я<br>СС                                                                                 | <ul> <li>№ № 11:55</li> <li>№ №</li> <li>№ №</li> <li>№</li></ul> |

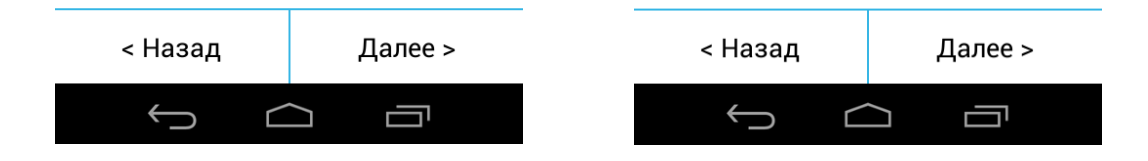

Выбрать формат поправок, который передаётся на указанном ранее порту. «Тип Сети» и «Базовая антенна» можно оставить «Автоматически»

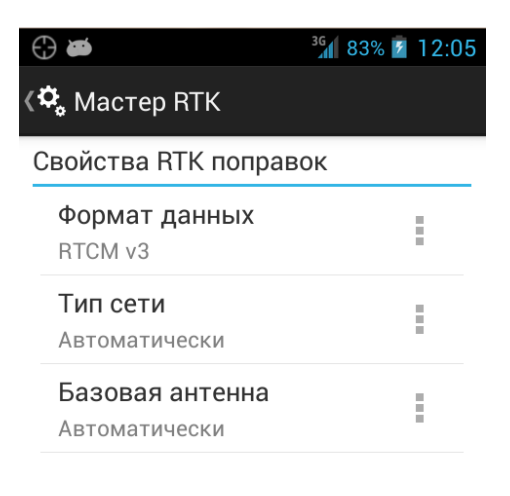

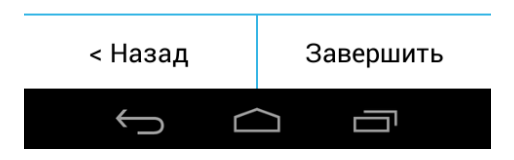

Настройка завершена. Профиль успешно создан.

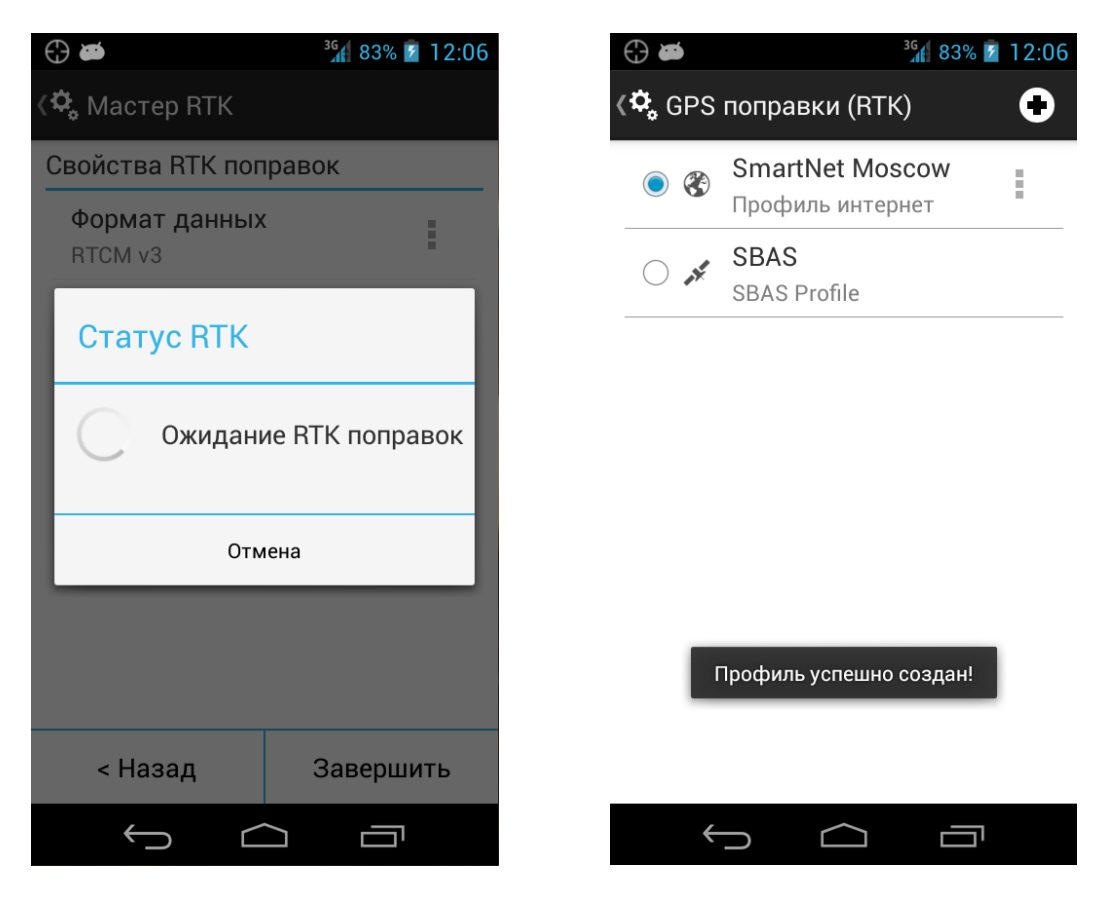

Для запуска приёма RTK поправок, необходимо нажать кнопку «Старт/Стоп RTK»

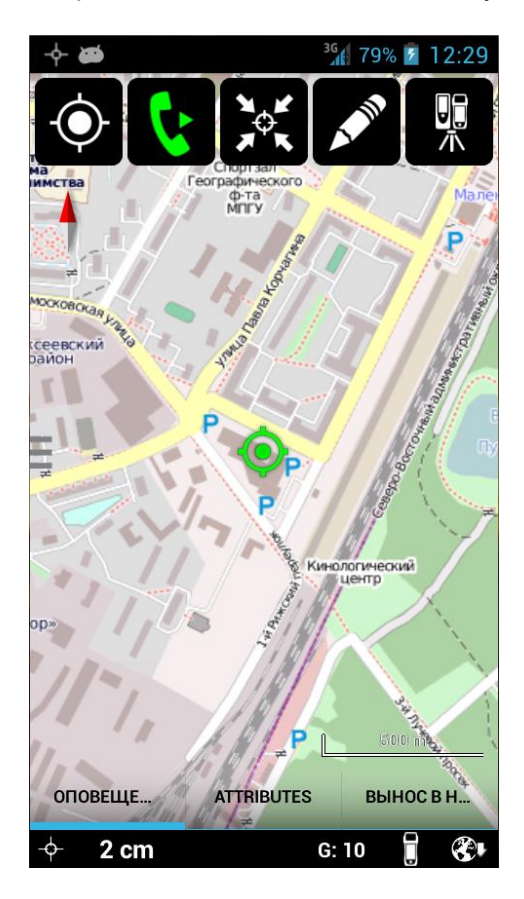